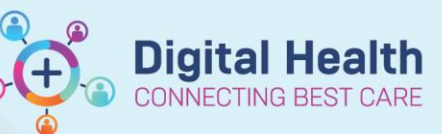

Documentation – Inpatient Goals for Discharge or Outpatient Goals

#### Digital Health Quick Reference Guide

#### This Quick Reference Guide will explain how to:

Document Inpatient Goals for Discharge and Outpatient Goals (relevant for Specialist Clinics and Chronic and Complex Care)

# **Documenting Inpatient and Outpatient Goals**

 For Inpatient Goals for Discharge: From the Table of Contents (TOC), navigate to Case Conference /Discharge Planning page and select Goals for Discharge component

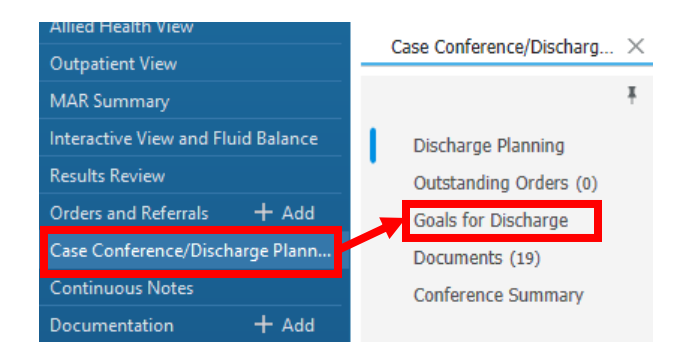

For Outpatient Goals (Goals OP): From the TOC, navigate to Outpatient View and select Goals OP component from the Outpatient Case Conference tab

| Outpatient View                    | Outpatient Case Conference |
|------------------------------------|----------------------------|
| MAR Summany                        | I I                        |
| Interactive View and Fluid Balance |                            |
| Results Review                     | Goals OP                   |
| Orders and Peferrals + Add         | Documents (50)             |
|                                    | Microbiology (0)           |

2. To add a goal, click on the "+" icon to the right of the Goals for Discharge component

#### 3. The Edit Goals and

Interventions box displays. Type in a **Goal** for your patient. Select the start and target (end) date, along with source and status

| pal *                |                        |            |            |          |      |
|----------------------|------------------------|------------|------------|----------|------|
| IP - Use gait        | t aid safely indoors   |            |            |          |      |
|                      |                        |            |            |          |      |
| Search and select, o | or key in unique goals |            |            |          | 32/: |
| Start *              | Target                 | Source     | Туре       | Barriers |      |
| 23/08/2023           | 08/09/2023             | 1 selected | 1 selected |          |      |
| Progressing          | ~                      |            |            |          |      |
|                      |                        |            |            |          |      |

All Visits 🖓

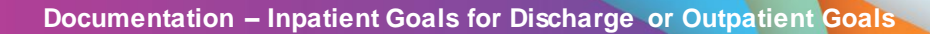

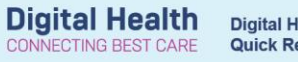

Ð

| <ul> <li>Important</li> <li>Use the prefix of "IP" to clearly identify the goals as Inpatient Goals</li> </ul> | Edit Goals and Interventions Goal * IP - Use gait aid safely indoors Search and select, or key in unique goals |
|----------------------------------------------------------------------------------------------------|----------------------------------------------------------------------------------------------------|
| <ul> <li>Use the prefix of "OP" to clearly identify the goals as Outpatient Goals</li> </ul>                   | Goal * OP - Use gait aid safely indoors Search and select, or key in unique goals                              |
| • For Community Based Goals, add the Clinic<br>Name e.g. CBR or CDAMS etc as a prefix to the<br>goals          |                                                                                                    |

Click on + Interventions to open the Interventions section of the Edit Goals and Interventions 4. box + Intervention

### Interventions

| 5. | Fill out the required  | Interventions                                                    |        |          |        |                  |   |
|----|------------------------|------------------------------------------------------------------|--------|----------|--------|------------------|---|
|    | fields. You can add    | Interventions * Practice with all staff                          | Source | Category | Status | Frequency<br>    | * |
|    | an additional          | : 1<br>Easth intervention, or low in unique intervention, 27/100 | Owner  |          | Target | Confidence Level | ~ |
| i  | intervention for the   | Search intervention, or key in unique intervention 23/100        |        |          | 0/100  |                  |   |
|    | one goal by clicking   | + Intervention                                                   |        |          |        |                  |   |
|    | on the "+ Intervention | " again                                                          |        |          |        |                  |   |
| 6. | Click Save             | Save                                                             |        |          |        |                  |   |

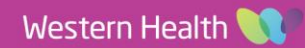

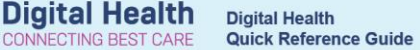

# **Handy Hints**

- You can filter goals displayed by their progress status
- When documenting your Case Conference Note at the next Case Conference meeting, the Goals and Interventions (along with the progress status) are automatically pulled into the note. If the goal is not relevant, you can delete it from your note

# For patients moving between inpatient, outpatient and community-based services:

- If patients have pre-existing outpatient goals, at the first case conference, adjust the existing outpatient goals' Start and Target dates to a future date beyond the expected Inpatient Discharge date
- If the patient has existing inpatient goals that have not been achieved, these should be moved by adjusting the 'Start' date of the Goal to a future date beyond the anticipated discharge date. This will move the Goals to a Future status.

| se         | Start * 13/07/2023                  | Target         | * 8/2023         |  |
|------------|-------------------------------------|----------------|------------------|--|
|            |                                     |                |                  |  |
|            |                                     |                |                  |  |
| All (1)    | Not Achieved (0)                    | Future (1)     | Achieved (0)     |  |
| <b>X</b> - | OP Use gait aid<br>No Interventions | l safely indoo | ors and outdoors |  |
|            |                                     |                |                  |  |

| 11                                                                         | 1 IP - Use gait aid safely             | indoors    |  |  |
|----------------------------------------------------------------------------|----------------------------------------|------------|--|--|
|                                                                            | No Interventions                       |            |  |  |
|                                                                            | × Not achieved                         |            |  |  |
| X Ongoing to be achieved in the community           X Slow but progressing |                                        |            |  |  |
|                                                                            |                                        |            |  |  |
| <ul> <li>Achieved</li> </ul>                                               |                                        |            |  |  |
|                                                                            | 🛱 In Error                             |            |  |  |
| -                                                                          |                                        |            |  |  |
|                                                                            |                                        |            |  |  |
| Goals                                                                      | s for Discharge                        |            |  |  |
|                                                                            |                                        |            |  |  |
|                                                                            | All (1) Not Appiavad (1) Eutura (0) Ap | blowed (0) |  |  |
| A                                                                          | All (1) Not Achieved (1) Future (0) Ac | neved (0)  |  |  |
|                                                                            |                                        |            |  |  |
|                                                                            |                                        |            |  |  |
| Ca                                                                         | ase Conference Note X List             |            |  |  |
|                                                                            |                                        |            |  |  |
|                                                                            |                                        |            |  |  |
|                                                                            | Font - Size                            | - X        |  |  |
|                                                                            |                                        |            |  |  |
|                                                                            | Goals                                  |            |  |  |
| 1                                                                          | IP - Use gait aid safely indoors       |            |  |  |
|                                                                            | Interventions:Practice with all        | staff      |  |  |
|                                                                            |                                        |            |  |  |
| 9                                                                          | Conference Summary                     |            |  |  |

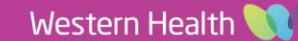